## SciDAVis: Parte II

Contenido: Histogramas, edición y exportación de gráficos

Importamos los datos como se explicó en la parte I.

Necesitamos tener la siguiente información: **Min:** valor más chico que figura en la lista **Max:** valor más chico que figura en la lista (Ver página 5 de SciDAVis: Parte I)

Ejemplo: Tengo 30 mediciones en segundos del período de un péndulo realizadas con un cronómetro de **resolución 0,01 s**.

Min= 1,6 Max= 2,07

| 🔏 S  | ciDAVis - sin | título              |                                        |           |
|------|---------------|---------------------|----------------------------------------|-----------|
| Arch | ivo Editar Ve | er Programación G   | Gráfico Anális                         | sis Tabla |
| D    | 🕞 🗃 🖀 🕞       | ] 🖬 🧉 🗖 🖽           | a                                      | Ę         |
|      | 70 000        |                     |                                        | AAA       |
|      | Tabla1 - C:/U | sers/constanza/Desk | top/Datos lak                          | oratorio  |
|      | m1[¥]         | ,                   | •••••••••••••••••••••••••••••••••••••• | Des       |
|      | ⊠ +[∧]        |                     |                                        | 000       |
|      | 1,6           |                     |                                        |           |
| *    | 1.85          |                     | =                                      |           |
| 4    | 1,78          |                     |                                        | Tipo      |
| 2    | 1,/2          |                     |                                        |           |
| 1    | 1.72          |                     |                                        | Forn      |
| ×    | 1,9           |                     |                                        | Digit     |
| 4    | 1,/5          |                     |                                        | Digi      |
| 11   | 2             |                     |                                        | Tipe      |
| 17   | 2,06          |                     |                                        | Pre       |
| 13   | 1,81          |                     |                                        | valc      |
| 15   | 1.87          |                     |                                        | Ejer      |
| In   | 1,78          |                     |                                        |           |
| 17   | 1,84          |                     |                                        |           |
| 14   | 1.88          |                     |                                        |           |
| 711  | 1,84          |                     |                                        |           |
| /1   | 1,9           |                     |                                        |           |
| 14   | 1.88          |                     |                                        |           |
| 14   | 1,75          |                     |                                        |           |
| 15   | 2             |                     |                                        |           |
| //   | 1.63          |                     |                                        |           |
| 18   | 2             |                     |                                        |           |
| 74   | 1,72          |                     |                                        |           |
| 30   | 1,72          |                     |                                        |           |
| 51   |               |                     |                                        |           |
| 11   |               |                     | -                                      |           |
|      |               |                     |                                        |           |

Para <u>graficar un histograma</u> seleccionamos la columna de la lista de datos y vamos a **Gráfico -> Gráficos estadísticos -> Histograma** 

| Archivo Editar Ver Programación                                                                                                    | Gráfico Análisis Tabla Ventana                                                                                                    | a Ayuda                                                      |
|----------------------------------------------------------------------------------------------------|----------------------------------------------------------------------------------------------------|--------------------------------------------------------------|
| - <b>C C ≈ € ≌ . C  S [</b> ]:<br>  <i>C</i> O I <b>E # Ø Ø Ø</b> Ø <b> </b> A × :                                                                                                    | <ul><li>✓ Línea</li><li> Símbolos</li></ul>                                                                                                    |                                                              |
| Tabla1 - C:/Users/constanza/De                                                                                                    | <ul> <li>Línea + Símbolo</li> <li>Línea/Símbolo especial</li> </ul>                                                                                                    | ba.txt                                                       |
| ■ 1[X]         •       1.6         ×       1.94         •       1.85         •       1.78         •       1.72         n       1.97         ×       1.97         ×       1.97         •       1.72         n       1.97         •       1.69         •       1.75         •       1.69                                                                                               | <ul> <li>Barras verticales</li> <li>Barras horizontales</li> <li>Área</li> <li>Porciones</li> <li>Vectores XYXY</li> <li>Vectores XYAM</li> <li>Gráficos estadísticos</li> </ul> | Aplicar<br>Numérico •<br>Automático (e) •<br>Gráfico de caja |
| 2,06<br>1,81                                                                                                    | Gráfico 3D                                                                                                    | <ul> <li>Histograma</li> <li>Histograma apilado</li> </ul>   |
| 1,01         1a       1,93         1x       1,87         1x       1,78         1x       2,07         1x       2,07         1x       1,84         1x       2,07         1x       1,84         1x       1,6         1x       1,6         1x       1,6         1x       1,65         1x       1,63         1x       2         1x       1,75         1x       1,72         30       1,72 | Ejemplo:123.                                                                                                    | 123                                                          |

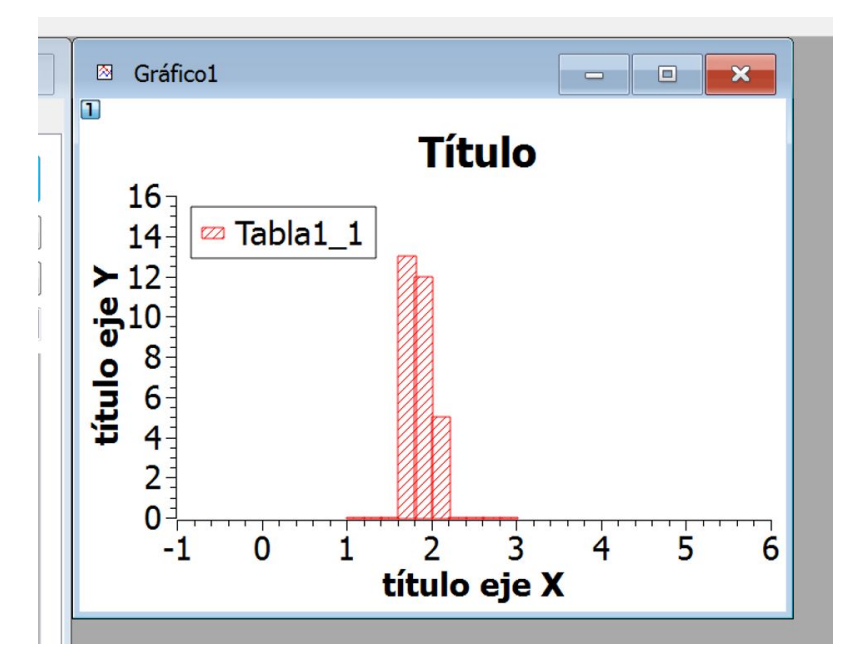

Calculamos:

Donde:

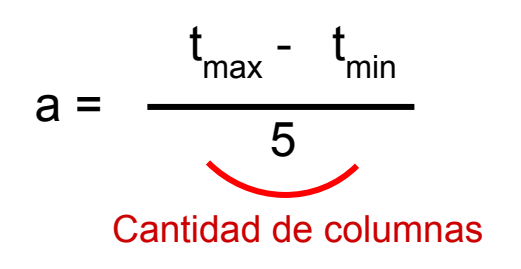

**a** = factor de clase

t<sub>max</sub> = Max + resolución del cronómetro

min = Min - resolución del cronómetro

Para nuestro ejemplo: (Ver datos en diapositiva1)  $t_{max} = 2,07 + 0,01 = 2,08$  => a = 0,098 (ancho de la columna en segundos)  $t_{min} = 1,6 - 0,01 = 1,59$ 

Este es el histograma que SciDAVis grafica por defecto.

En la guía nos piden empezar con un histograma de 30 datos y 5 columnas.

Vamos a editarlo para cambiar el ancho de las columnas, llamado **factor de clase** o **tamaño de bin (bin size)**, y tener la cantidad de columnas que decidamos. Haciendo doble click sobre las columnas del histograma se abre la ventana de **Detalles del gráfico.** 

Clickeamos en "Tabla1: ...." para ver las siguientes pestañas de edición:

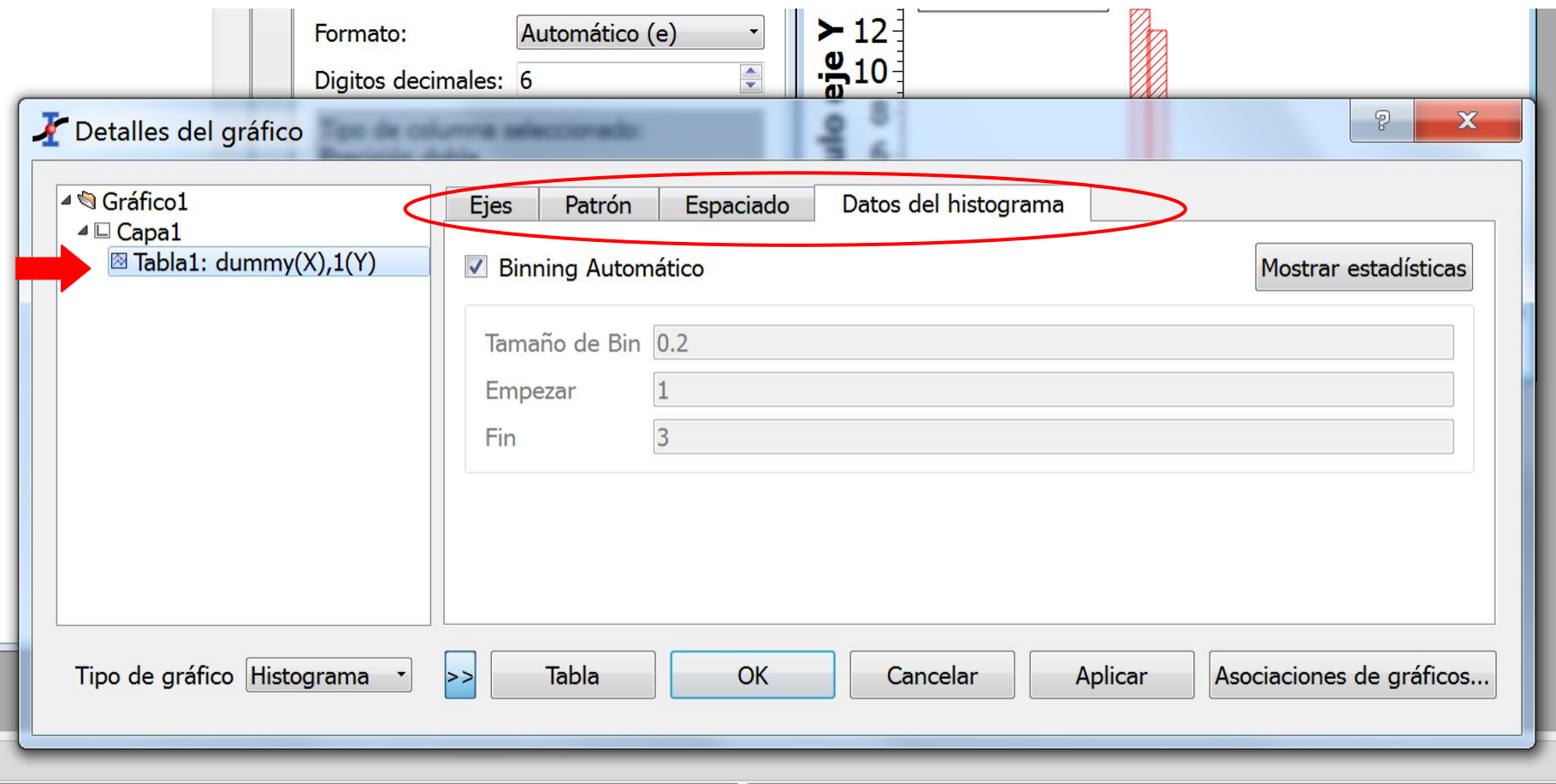

En la pestaña **Datos del histograma** podemos desactivar Binning automático y especificar el tamaño de Bin, el inicio y el fin de las columnas.

Podemos tomar:

Tamaño de Bin = Factor de clase calculado = a

**Empezar** =  $t_{min} - \beta * a$ 

**Fin** =  $t_{max} + \beta * a$ 

Con  $\beta$  un número entero que podemos elegir.

Para nuestro ejemplo, tomando  $\beta$ =2: Empezar = 1,59 - 2 \* 0,098 =1,394 Fin = 2,08 + 2\* 0,098 = 2,276

| ✓ Detalles del gráfico ✓ Gráfico1 ✓ Capa1 ☑ Tabla1: dummy(X),1() | Ejes Patrón              | Espaciado     Datos del histograma       hático     Mostrar estadísticas |
|------------------------------------------------------------------|--------------------------|--------------------------------------------------------------------------|
|                                                                  | Tamaño de Bin<br>Empezar | 0.098                                                                    |
|                                                                  | Fin                      | 2.276                                                                    |
|                                                                  |                          | Usar punto para separar decimales                                        |
| Tipo de gráfico Histograma 🔹 >                                   | > Tabla                  | OK Cancelar Aplicar Asociaciones de gráficos                             |

Observación: al haber elegido  $\beta$  =2, como los datos están comprendidos entre Min y Max, aparecerán columnas vacías. Podríamos haber elegido también  $\beta$  =0.

En el resto de las pestañas encontramos otras opciones de configuración que pueden explorar:

| 🖌 Detalles del gráfico                                                                                                    | ? <mark>×</mark>                                                                                                    |
|----------------------------------------------------------------------------------------------------|----------------------------------------------------------------------------------------------------|
| ▲ Sráfico1<br>▲ Capa1<br>I Tabla1: dummy(X),1(Y)                                                                                                    | Ejes Patrón Espaciado Datos del histograma<br>Fijar curva a:<br>Eje x Inferior •<br>Eje y Izquierda •                                                                                                    |
| Tipo de gráfico Histograma 🔹                                                                                                    | >> Tabla OK Cancelar Aplicar Asociaciones de gráficos                                                                                                    |
| Totalles del gráfico                                                                                                    | ? *                                                                                                    |
| <ul> <li>▲ Scafico1</li> <li>▲ Capa1</li> <li>B Tabla1: dummy(X),1(Y)</li> </ul>                                                                                                    | Ejes       Patrón       Espaciado       Datos del histograma         Conectar       Ineas       Image: Color de relleno       Image: Color de relleno         Line type       Solid       Patrón       BDiagonal         Line width 1       Image: Color de relleno       Image: Color de relleno         Join style       Flat       Image: Color de relleno       Image: Color de relleno         Join style       Bevel       Image: Color de relleno       Image: Color de relleno |
| Tipo de gráfico Histograma 🔹                                                                                                    | >> Tabla OK Cancelar Aplicar Asociaciones de gráficos                                                                                                    |
| Detalles del gráfico                                                                                                    | 2                                                                                                    |
| Image: Second state of the second state of the second state of | Ejes       Patrón       Espaciado       Datos del histograma         Espacio entre barras (en %)       0       \$         Desplazamiento (en %)       0       \$                                                                                                    |
| Tipo de gráfico Histograma 🔹                                                                                                    | >> Tabla OK Cancelar Aplicar Asociaciones de gráficos                                                                                                    |

Si el gráfico se viera mal se puede usar la opción Reescalar:

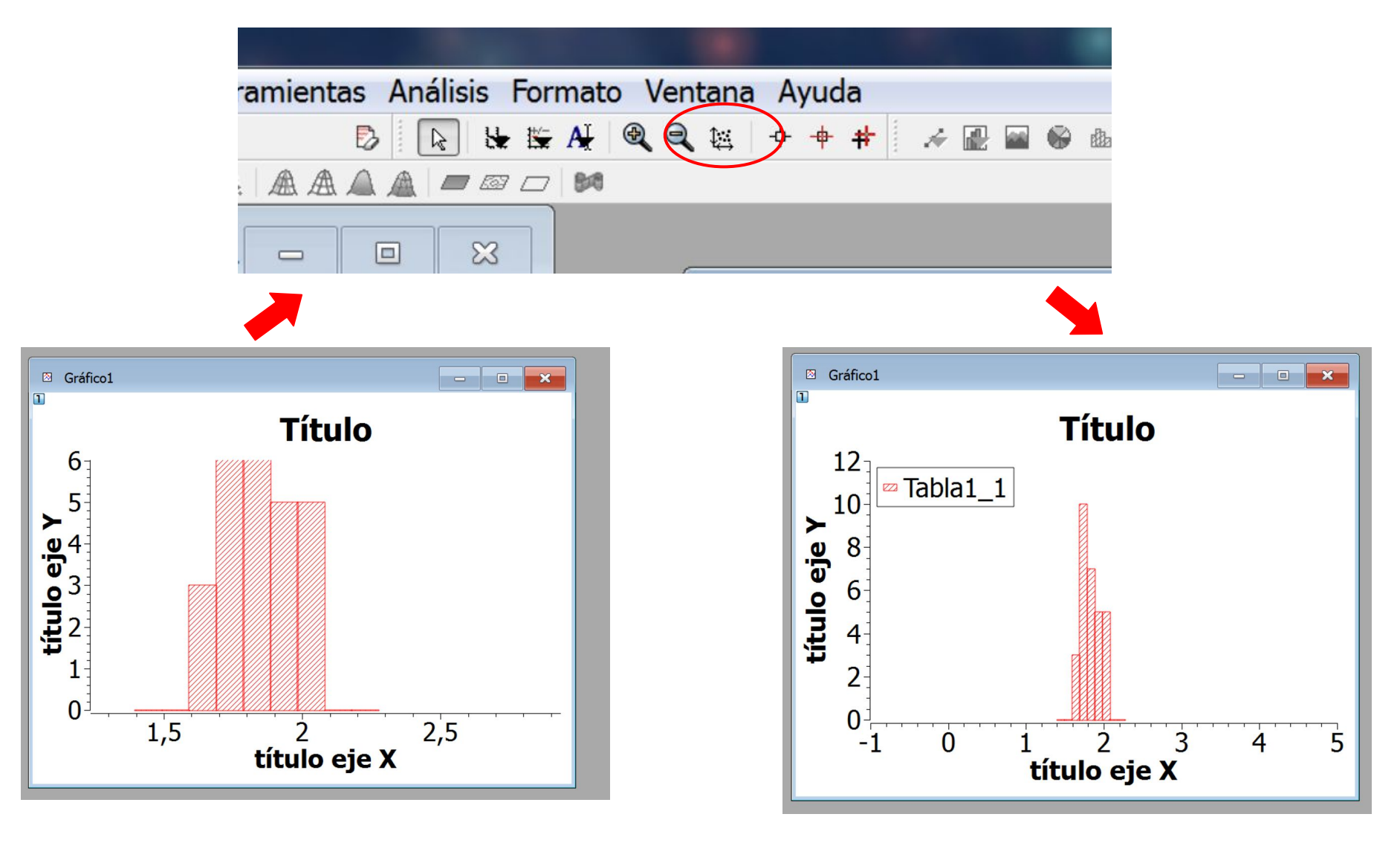

Podemos también editar los ejes haciendo doble click sobre los números en ellos, en la ventana **Opciones generales del gráfico**:

| Topciones generales del gráfico                                                                                       |                                     | -                | ? X      |
|----------------------------------------------------------------------------------------------------|-------------------------------------|------------------|----------|
| Escala Grilla Eje General                                                                                             |                                     |                  |          |
| Desde -1<br>Desde -1<br>A 5                                                                                           | Paso                                | 0                |          |
| Tipo lineal                                                                                                    | Marcas mayores                      | 7                |          |
|                                                                                                    | Marcas menores                      | 5                | -        |
| Podemos elegir entre qué vale<br>paso entre división y división o<br>Acá seleccionamos cuál es<br>el eje que editamos | ores del eje se mos<br>en la escala | trará el gráfico | o y el   |
|                                                                                                    | Aplicar                             | ОК               | Cancelar |

Eligiendo los siguientes valores deberíamos tener un paso del mismo tamaño que las columnas. Si pudiéramos ubicar la primer división en 1.394 tendríamos una escala alineada con las columnas, pero al no poder hacerlo queda desplazada.

| Copciones genera | les del gráfico                                                   | Título                                                                   | ? X         |
|------------------|-------------------------------------------------------------------|--------------------------------------------------------------------------|-------------|
| Escala Grilla    | Eje General<br>Desde 1.394<br>A 2.276<br>Tipo lineal<br>Invertido | <ul> <li>Paso</li> <li>Marcas mayores</li> <li>Marcas menores</li> </ul> | 0.098       |
|                  |                                                                   | Aplicar                                                                  | OK Cancelar |

En la pestaña **Eje** podemos editar títulos, fuentes y cantidad de decimales. Es importante que los títulos de los ejes indiquen la magnitud representada y la unidad correspondiente, y que la escala sea legible.

| Escala Grilla                                | Eje Ge                                                                                                    | eneral                         |                                                                          |                                                     | _                                                                                                    |                                                    |
|----------------------------------------------|----------------------------------------------------------------------------------------------------|--------------------------------|--------------------------------------------------------------------------|-----------------------------------------------------|----------------------------------------------------------------------------------------------------|----------------------------------------------------|
| Inferior<br>Izquierda<br>Superior<br>Derecha | <ul> <li>✓ Mostrar</li> <li>Tipo</li> <li>Fuente</li> <li>Color</li> <li>Marcas ma</li> <li>Marcas me</li> </ul> | Título<br>Número de ocurrencia | nerales del gráfico<br>illa Eje General<br>Título<br>Mostrar             | apo (s)                                             | $\int \rightarrow \mathbf{B} \ It \ \underline{U}$                                                                 | P ×                                                |
|                                              |                                                                                                    |                                | Tipo<br>Fuente<br>Color<br>Marcas mayores<br>Marcas menores<br>Separados | Numérico<br>Fuente del eje<br>Afuera<br>Afuera<br>0 | <ul> <li>Mostrar of</li> <li>Formato</li> <li>Precisión</li> <li>Angulo</li> <li>Color</li> <li>Fórmula</li> </ul> | Automático<br>4<br>0<br>•<br>•<br>•<br>•<br>•<br>• |

Además podemos editar o borrar el título y la leyenda haciendo click sobre ellos.

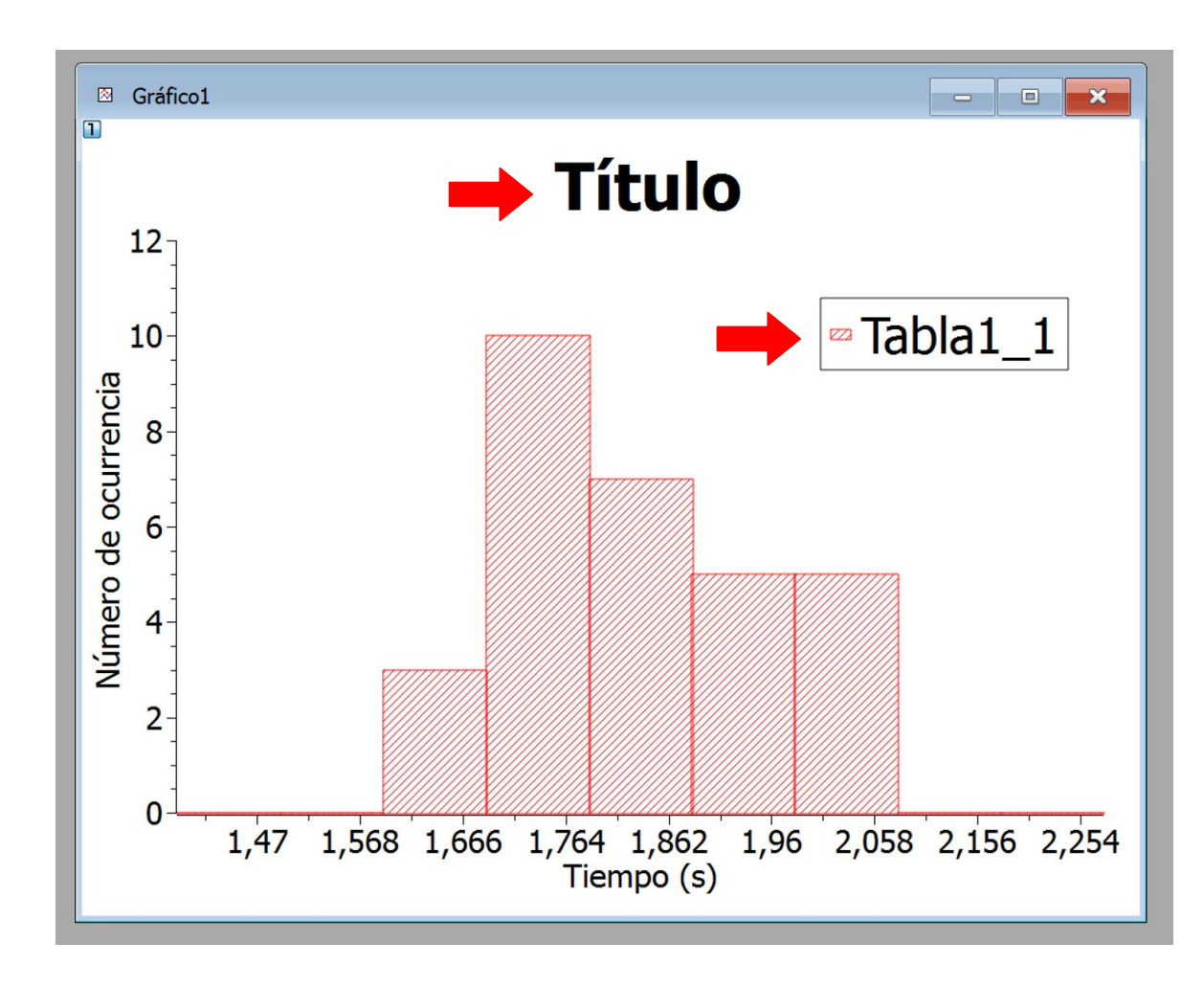

## Finalmente, para exportar el gráfico vamos a Archivo -> Exportar gráfico -> Actual

| Are | chivo Editar Ver Programacio               | ón Gráfic | o Herramientas Análisi   |                             |           |
|-----|--------------------------------------------|-----------|--------------------------|-----------------------------|-----------|
| À   | Nuevo<br>Abrir<br>Proyectos recientes      | Ctrl+O    |                          |                             | 9         |
|     | Abrir archivo de imagen<br>Importar imagen | Ctrl+I    | atos laboratorio/set1-pr | Look in:                    | * 🛄       |
|     | Guardar proyecto<br>Guardar proyecto como  | Ctrl+S    |                          | My Computer                 |           |
| ř.  | Abrir plantilla<br>Guardar como plantilla  |           |                          |                             |           |
|     | Exportar gráfico                           |           | Actual Alt+G             |                             |           |
| 4   | Imprimir<br>Imprimir todos los gráficos    | Ctrl+P    | Todo Alt+X               | File name: Bello Histograma | Save      |
|     | Exportar ASCII                             |           |                          | riles of type:              | Cancel    |
| 123 | Importar ASCII                             | Ctrl+K    |                          | <                           | < Avanzac |
| 3   | Quitar                                     | Ctrl+Q    |                          |                             |           |
|     | • 2,07<br>• 1,88                           |           | -                        | Calida de la imagen 100 文   |           |

Y seleccionamos la ubicación, el nombre, y la extensión del archivo.

## Imagen final:

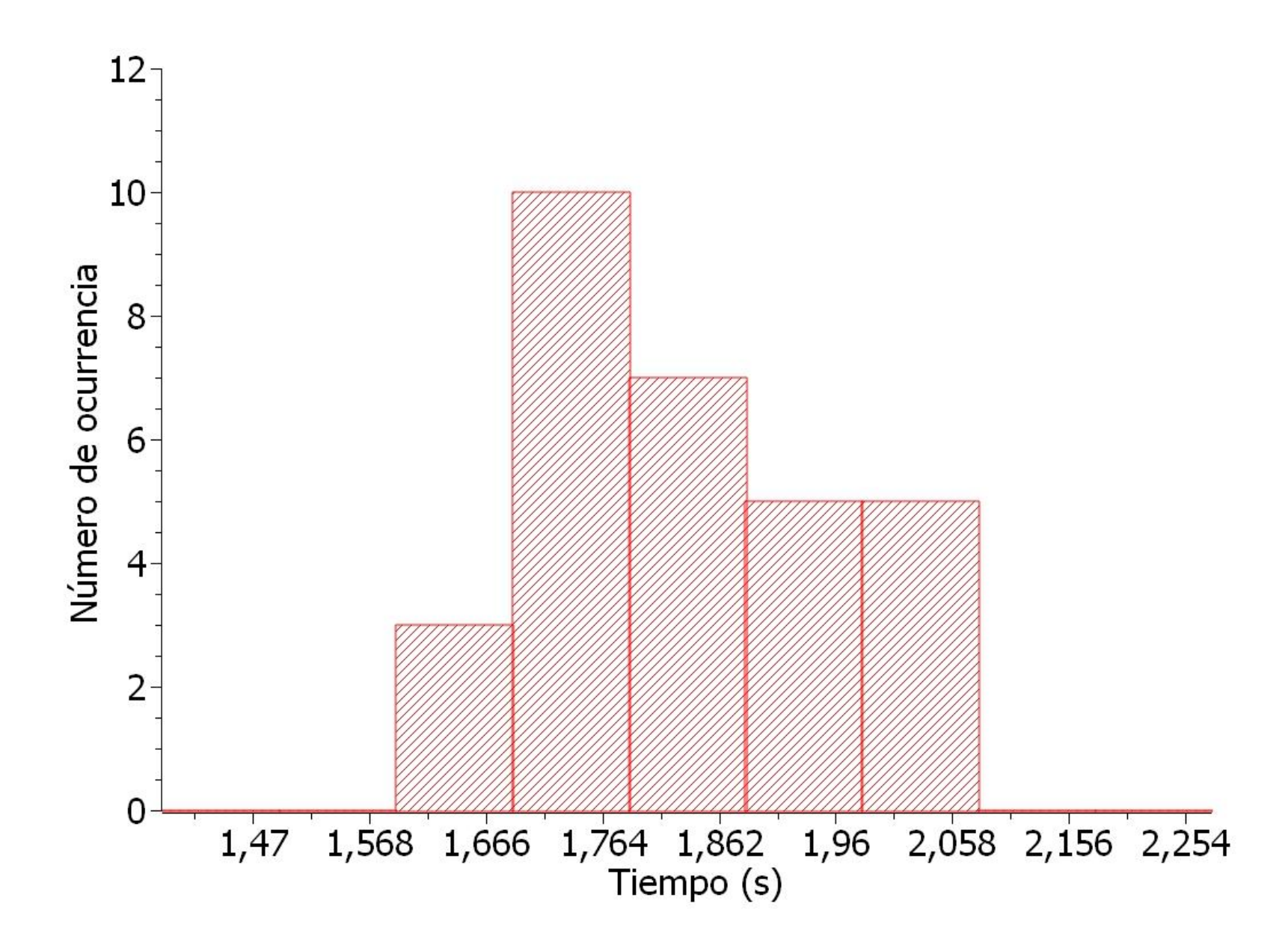